## **GstarCAD stand-alone dongle version activation, legacy 2013 - 2017**

1150 GstarCAD Malaysia July 6, 2021 <u>Activate / Deactivate</u> 0 3734 Hardware-encryption (USB Dongle) Version

Stand-alone (USB Dongle) Activation

Start GstarCAD 2016 after the installation and **insert dongle to USB interface**, and then the Welcome to GstarCAD window will pop up, Select the version you need and click the "**Activate**" button.

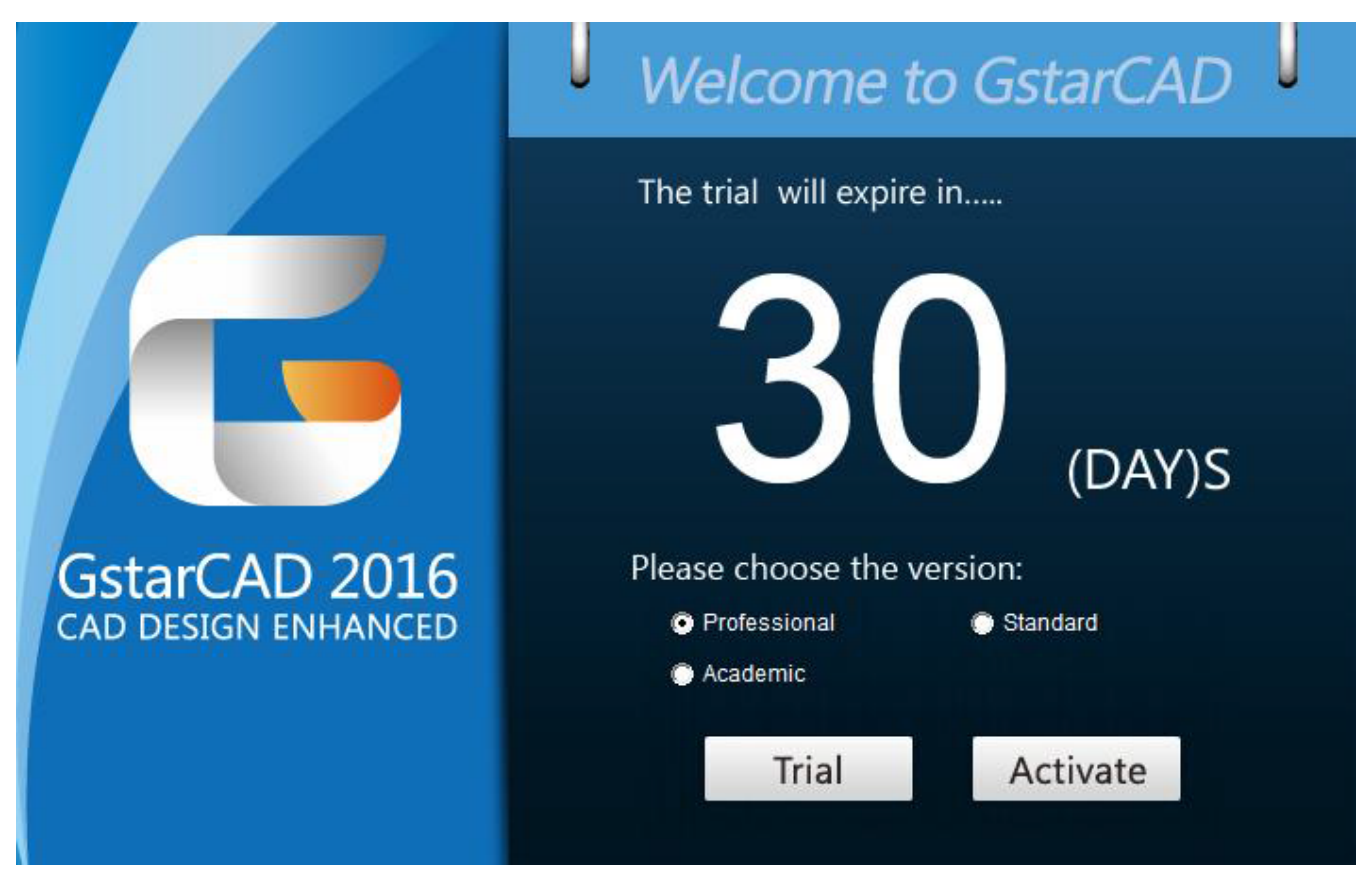

Select Hardware-encryption of Stand-alone and click the "Next" button to activate GstarCAD 2016.

Online URL: <u>https://www.gstarcad.com.my/knowledge/article/gstarcad-stand-alone-dongle-version-activation-legacy-2013-2017-1150.html</u>